# Como utilizar el Hosting: Biz.nf

05/09/2023

#### 1. En nuestro navegador escribimos la siguiente dirección https://www.biz.nf/ o biz.nf

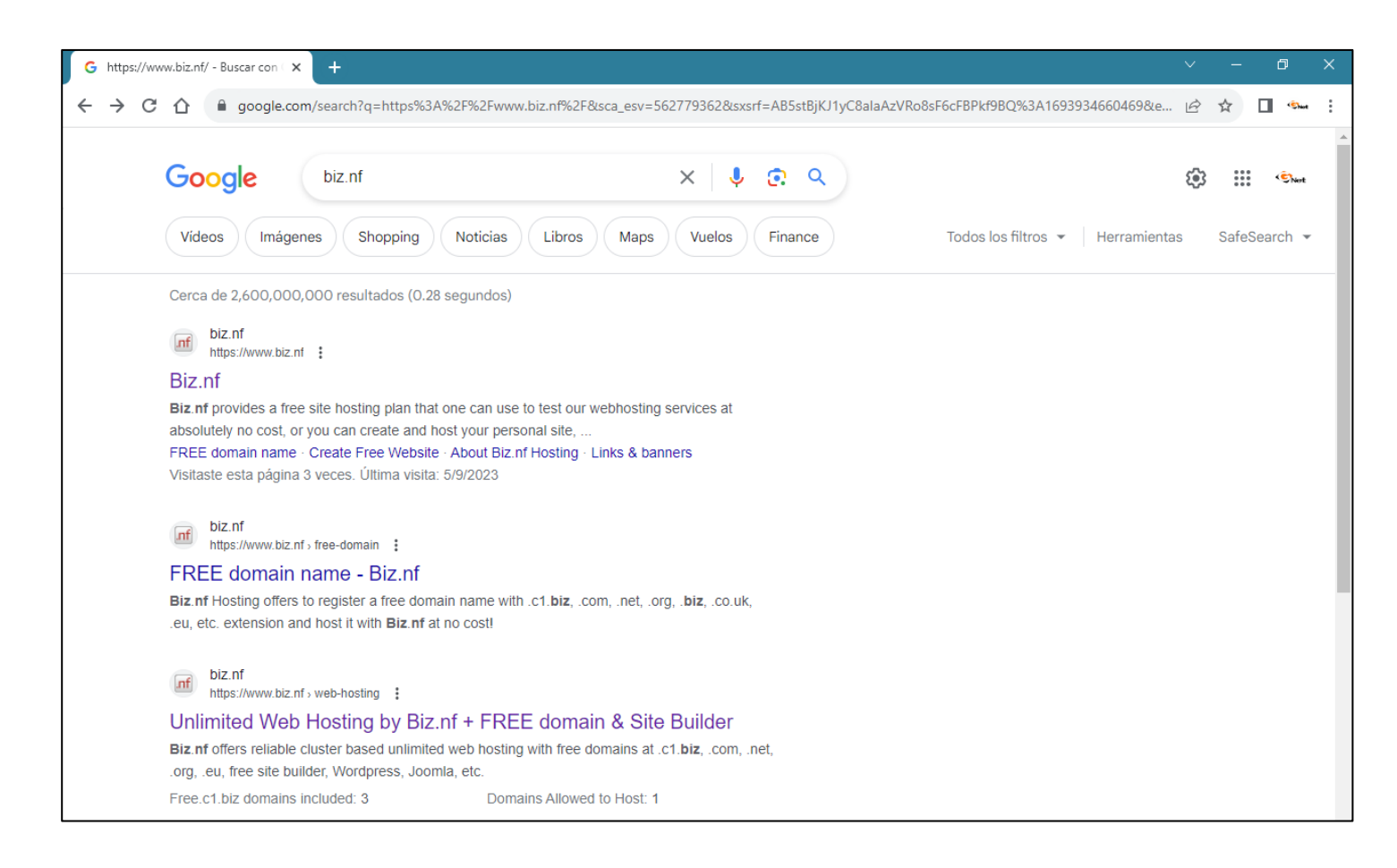

2. ingresamos al primer resultado de la búsqueda

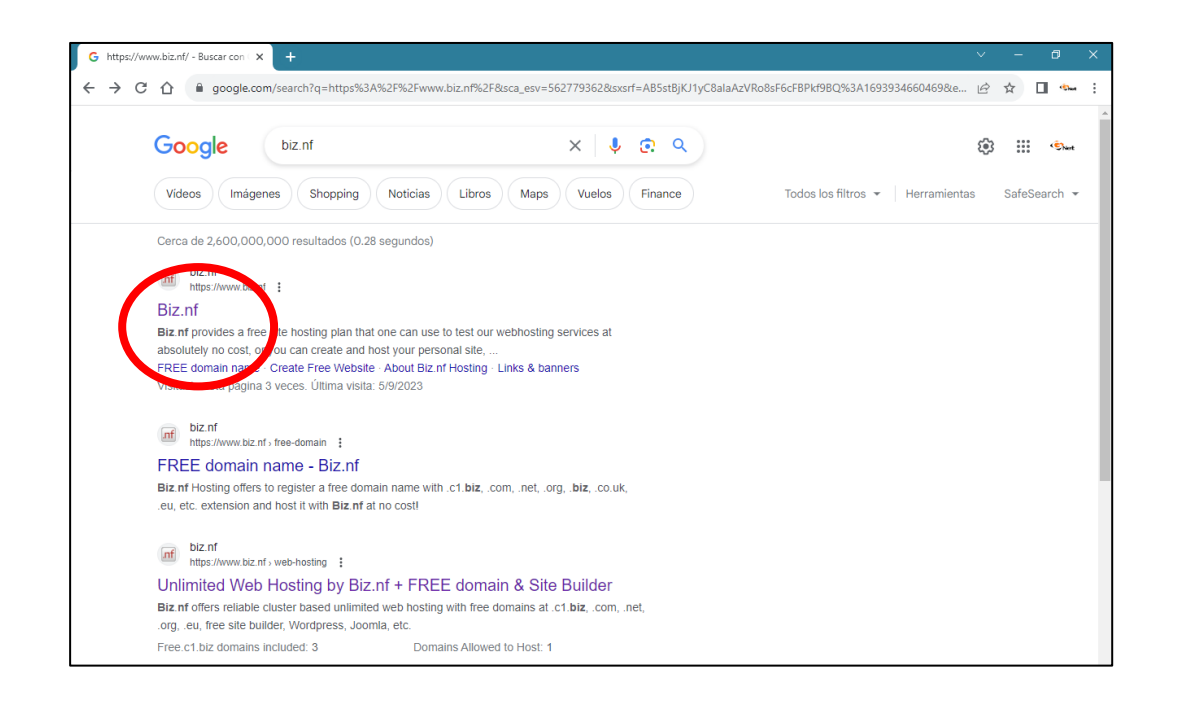

3. Al ingresar a la página, seleccionaremos la opción gratis

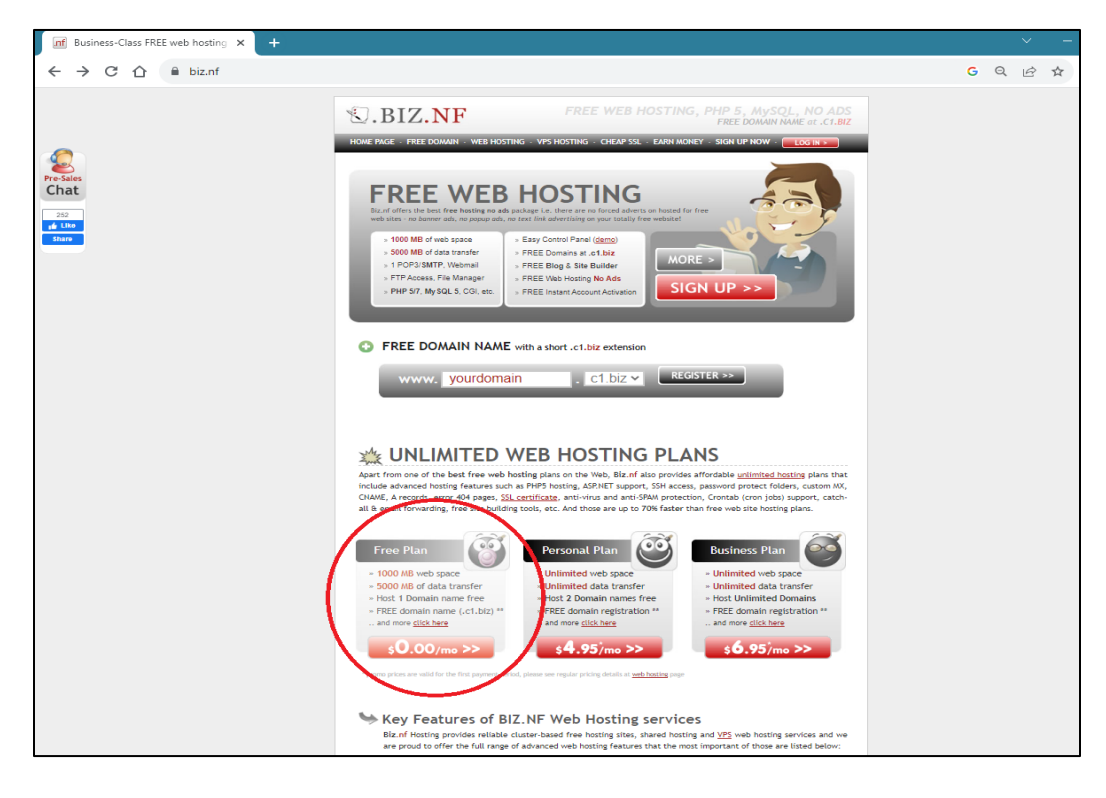

| Web Hosting Overview                                                                                                | FREE    | PERSONAL          | BUSINESS           |
|----------------------------------------------------------------------------------------------------|---------|-------------------|--------------------|
|                                                                                                    |         |                   |                    |
| Disk Space                                                                                                    | 1000 MB | Unlimited         | Unlimited          |
| Data Transfer / month                                                                                               | 5 GB    | Unlimited         | Unlimited          |
| Promo Monthly Price *                                                                                               | FREE    | \$4.95            | \$6.95             |
| Regular Monthly Price                                                                                               | FREE    | <del>\$6.95</del> | <del>\$10.95</del> |
| Setup/Activation Fee                                                                                                | \$0.00  | \$0.00            | \$0.00             |
|                                                                                                    |         |                   |                    |
| ) Key Features                                                                                                    | FREE    | PERSONAL          | BUSINESS           |
|                                                                                                    |         |                   |                    |
| Free Domain Name ( <u>more</u> )<br>choose from .com, .net, .org, .lnfo, .blz, .us, .co.uk, .eu                     | o       | 1                 | 1                  |
| FREE Domains at .c1.biz<br>exclusive free domains available only for Biz.nf hosting clients                         | 3       | 5                 | 50                 |
| Advanced Site Builders ( <u>tearn more</u> )<br>Zacky Site Builder, Concrete5 website builder                       | ×       | ×                 | ~                  |
| 1-Click Scripts Installer ( <u>Learn more</u> )<br>Install blogs, forums, photo gallery, wiki, web-store in minutes | ×       | ~                 | ~                  |
| Data Backups<br>automatic data backups are done on a weekly basis                                                   | ×       | ×                 | ~                  |
| No Forced Adverts<br>(no banner ads, no popup ads, no text link advertising, etc.)                                  | no ads  | no ads            | no ads             |
| Green Web Hosting (green hosting)<br>Biz.nf uses 100% renewable green energy of wind power                          | ~       | ×                 | 4                  |
|                                                                                                    |         |                   |                    |
|                                                                                                    |         | 00000             |                    |

• Luego colocaremos el nombre de nuestro dominio o (el nombre de nuestra página web) luego de colocarle el nombre daremos clic en siguiente.

|                               |                                                             |                                                  | View Car                       | <u>t</u>             |
|-------------------------------|-------------------------------------------------------------|--------------------------------------------------|--------------------------------|----------------------|
| 1. Choose Pro                 | oduct/Service                                               | 2. Account Information                           | 3. Overview &                  | Checkout             |
| Click here to                 | choose other l                                              | losting Plan                                     |                                |                      |
| Name                          | Description                                                 | j                                                | Period                         | Price                |
| • FREE Hosting plan           | 1000 MB disk space, 5 GB tra<br>Joomla, Instant activation! | affic, Free .c1.biz domains, PHP, MySQL, Wordpre | unlimited                      | 0.00 USD remove      |
| Show Semi-Dedicated Ho        | osting Plans                                                |                                                  |                                | change plan          |
| Free .co.nf domain: We<br>con | provide free 3rd level domains<br>trol panel.               | with .co.nf extension. Once you sign up, you ca  | n create .co.nf domains inside | your hosting account |
| Click here t                  | o choose SSL                                                | Certificate (optional)                           |                                |                      |
| ■ Click here t                | o choose VPS                                                | (optional)                                       |                                |                      |
|                               |                                                             |                                                  |                                | Continue >           |

• Luego de dar siguiente, nos aseguramos de ver que el nombre de nuestro dominio no tenga algún check donde tenga algún valor o costo de dinero.

| Choose Domain Nar                         | ne (optional)                                          |                                        |                       |
|-------------------------------------------|--------------------------------------------------------|----------------------------------------|-----------------------|
| Search results:                           |                                                        |                                        |                       |
| ejemplodedominio.com                      | 🗙 Not available for registr                            | ation                                  |                       |
| The chosen domain ejemplodedominio.com    | n is not available for registration. Please choose one | of the alternatives below or select t  | he transfer option if |
| you are already the owner of this domain. | 2                                                      |                                        |                       |
| Domain Transfer:                          |                                                        | denneie if one else do euro is of or   |                       |
| owner please choose an alternative domain | in registrar. Please note that you can only transfer a | i domain ir you aiready own it. If you | are not the domain    |
| ejemplodedominio.com                      | Transfer if you own the domain                         | 1 year 🗸                               | 17.95 U               |
| Alternative Domain Suggestions for Regist | ration:                                                |                                        |                       |
| ejemplodedominio.net                      | Available for registration                             | 1 year 🗸                               | 17.95 U               |
| ejemplodedominio.org                      | Available for registration                             | 1 year 🗸                               | 17.95 U               |
| ejemplodedominio.co                       | Available for registration                             | 1 year 🗸                               | 32.95 U               |
| ejemplodedominio.biz                      | Available for registration                             | 1 year 🗸                               | 20.95 U               |
| ejemplodedominio.info                     | Available for registration                             | 1 year 🗸                               | 19.95 U               |
| ejemplodedominio.asia [?]                 | Available for registration                             | 1 year 🗸                               | 25.95 U               |
| ejemplodedominio.mobi                     | Available for registration                             | 1 year 🗸                               | 22.00 U               |
| ejemplodedominio.eu [?]                   | 🛷 Available for registration                           | 1 year 🗸                               | 14.95 U               |
| ejemplodedominio.me                       | 🛹 Available for registration                           | 1 year 🗸                               | 25.95 U               |
| ejemplodedominio.us                       | 🛹 Available for registration                           | 1 year 🗸                               | 14.95 U               |
| ejemplodedominio.uk [?]                   | 🛹 Available for registration                           | 1 year 🗸                               | 12.25 U               |
|                                           | Read registration rules!                               | 1 year 🖌                               | 42.25.11              |
|                                           | Available for registration                             | 1 year ¥                               | 12.25 0               |
| ejemplodedominio.ca [?]                   | Available for registration                             | 1 year V                               | 19,9511               |
| eiemplodedominio.be                       | Available for registration                             | 1 year V                               | 16.95 U               |
| ejemplodedominio.de                       | Available for registration                             | 1 year V                               | 11.95 U               |
| ejemplodedominio.cc                       | Available for registration                             | 1 year 🗸                               | 19.95 U               |
| ejemplodedominio.tv                       | Available for registration                             | 1 year 🗸                               | 57.95 U               |
| ejemplodedominio.jp [?]                   | Available for registration                             | 1 year 🗸                               | 67.95 U               |
| ejemplodedominio.tw                       | Available for registration                             | 1 year 🗸                               | 32.95 U               |
| ejemplodedominio.in                       | Available for registration                             | 1 year 🗸                               | 21.95 U               |
|                                           | Available for registration                             | 1 year 🖌                               | 120 95 11             |

|                                                                               | <ul> <li>Luego</li> </ul>      | de asegurarnos, daremos clic en continúe                                                                                                    |           |                            |
|-------------------------------------------------------------------------------|--------------------------------|----------------------------------------------------------------------------------------------------|-----------|----------------------------|
| C                                                                             | ick here to                    | choose other Hosting Plan                                                                                                    |           |                            |
|                                                                               | Name                           | Description                                                                                                    | Period    | Price                      |
| 0                                                                             | Personal Hosting<br>plan       | Unlimited disk space, Unlimited traffic, Host 2 domains, Free .c1.biz domains,<br>PHP, MySQL, ASP.NET, Site Builder!<br>With the order of this hosting plan you get 1 FREE domain com/ net/ org/ biz/<br>info/ eu/ us/ co.uk/ org.uk/ be (transfer/registration) for 1 year! | 1 year 🗸  | 59.40 USD<br>(4.95 USD/mo) |
| 0                                                                             | Business Hosting<br>plan       | Unlimited disk space, Unlimited traffic, Unlimited domains, Free .c1.biz<br>domains, PHP, MySQL, ASP.NET, Site Builder!<br>With the order of this hosting plan you get 1 FREE domain com/ net/ org/ biz/<br>info/ us (transfer/registration) for LIFE!                       | 1 year 🗸  | 83.40 USD<br>(6.95 USD/mo) |
| 0                                                                             | FREE Hosting plan              | 1000 MB disk space, 5 GB traffic, Free .c1.biz domains, PHP, MySQL, Wordpress, Joomla, Instant activation!                                                                                                    | Unlimited | 0.00 USD remove            |
| Show                                                                          | w Semi-Dedicated Ho            | sting Plans                                                                                                    |           |                            |
| (<br>(<br>(<br>()<br>()<br>()<br>()<br>()<br>()<br>()<br>()<br>()<br>()<br>() | Click here to<br>Click here to | o choose SSL Certificate (optional)<br>o choose VPS (optional)                                                                                                    |           |                            |
|                                                                               |                                |                                                                                                    |           | Continue >>                |

| Name                                           | Description                                                       |                              |                                     | Тур              | e Period                          | P            |
|------------------------------------------------|-------------------------------------------------------------------|------------------------------|-------------------------------------|------------------|-----------------------------------|--------------|
| FREE Hosting plan                              | <u>Hosting Plan:</u> 1000 MB disk:<br>Joomla, Instant activation! | space, 5 GB traffic, Free .c | .biz domains, PHP, MySQL            | , Wordpress, New | Unlimited<br>Total:<br>Add Produc | 0.00<br>0.00 |
| Promo Co                                       | des                                                               |                              |                                     |                  |                                   |              |
| If you have promo c                            | ode, please type it here:                                         |                              |                                     |                  |                                   | Check        |
| New Clien                                      | t                                                                 |                              |                                     |                  |                                   |              |
| If you already have * First Name: * Last Name: | an account with us click here                                     |                              | * Address 1:<br>* City:             | * State:         | * rx<br>* o<br>* ZIP:             | equired fiel |
| * Company:                                     | ilid e-mail):                                                     |                              | * Country:<br>Guatemala<br>* Phone: |                  | ~                                 |              |
| * E-mail (provide v.<br>* Password:            |                                                                   |                              |                                     |                  |                                   |              |

Luego agregaremos nuestros datos en el siguiente formulario

- 1. Luego de llenar el formulario
- 2. aceptaremos los términos y marcaremos con un check
- 3. Luego seleccionaremos en No soy un robot
- 4. Luego le daremos en continuar y subimos los archivos desde el panel de archivos.
- 5. Y compartimos el link en el sistema GNet